# Overview of Procurement Process

February 28, 2025

## Contents

- Procurement Guidelines
- New Vendor Set-Up
  - W9 Form
- Requisitions
  - Quote vs. Statement vs. Invoice
  - BPO vs. PO
  - Create
  - Budget Code String & Definitions
  - Edit Line Item (Modifying Sales Tax)
  - View
- Payment Submission
- Increasing BPO/PO Amount
- Reminders

# **Procurement Guidelines**

• SMALL PURCHASES (LESS THAN \$5,000)

Small, consumable items may be made by purchase requisition without quote or bid process.

• INFORMAL QUOTES (\$5,000-\$114,800)\*

Three written quotes are required for any goods or services. A District purchase order will be sent to the awarded vendor.

• PUBLIC BIDDING (>\$114,800)\*

Formal bidding is required for any goods or non-professional services with the exception of authorized sole source, emergency procurements, and where otherwise permitted by law.

\*The amounts of the contract bid threshold annual adjustment commences every January 1<sup>st</sup> RESOURCES:

#### How to do Business With Napa Valley Community College District

https://www.napavalley.edu/about/administrative-services/business-finance/documents/howtodobusiguide.pdf

#### **NVCCD Procurement Guidelines**

https://www.napavalley.edu/about/administrative-services/business-finance/documents/procurementguidelinesnvccd.pdf

#### **Quote Recapitulation Form**

https://www.napavalley.edu/about/administrative-services/business-finance/documents/quoterecapitulation080819.pdf

# **New Vendor Set-Up**

"New vendors must properly complete the most current IRS Form W-9 prior to the District preparing a Purchase Requisition. Prospective vendors should submit their complete and current IRS Form W-9 directly to the Business & Finance Office who will review for completeness. If a prospective vendor fails to properly complete an IRS Form W-9, then the District will not register the prospective vendor in NVC's purchasing system until the District receives a complete and current IRS Form W-9."

• Submit a complete and signed W9\* form & "Vendor Application" to the Business & Finance Office Email: john.martinez@napavalley.edu

\*From the date signed, W9 forms are <u>valid up to 3 years</u>, unless information (name, address, SSN/EIN number) has changed, then a new W9 form must be submitted sooner.

• Business & Finance Office will set-up the vendor and issue a Vendor I.D. #.

**RESOURCES**:

W9 Form <a href="https://www.irs.gov/pub/irs-pdf/fw9.pdf">https://www.irs.gov/pub/irs-pdf/fw9.pdf</a>

**Vendor Application** – <u>https://www.napavalley.edu/about/administrative-services/business-finance/documents/vendorappformfillable.pdf</u>

How to do Business With Napa Valley Community College District

https://www.napavalley.edu/about/administrative-services/business-finance/documents/howtodobusiguide.pdf

### **New Vendor Set-Up – W9 Form**

| Form W–9<br>(Rev. October 2018)<br>Department of the Treasury<br>Internal Revenue Service                                                                                                    |                                                                                            | Request for Taxpayer<br>Identification Number and Certification<br>Go to www.irs.gov/FormW9 for instructions and the latest inform                                                                                                    | Give Form to the requester. Do not send to the IRS.                                                |                                                                                                   |  |  |  |  |
|----------------------------------------------------------------------------------------------------|--------------------------------------------------------------------------------------------|----------------------------------------------------------------------------------------------------|----------------------------------------------------------------------------------------------------|---------------------------------------------------------------------------------------------------|--|--|--|--|
|                                                                                                    | 1 Name (as shown                                                                           | on your income tax return). Name is required on this line; do not leave this line blank.                                                                                                    |                                                                                                    |                                                                                                   |  |  |  |  |
|                                                                                                    | Business name/disregarded entity name, if different from above                             |                                                                                                    |                                                                                                    |                                                                                                   |  |  |  |  |
| or type.<br>ructions on page 3.                                                                                                    | 3 Check appropriat<br>following seven b                                                    | one of the d Exemp<br>certain en<br>instructio                                                                                                    | tions (codes apply only to<br>tities, not individuals; see<br>ns on page 3):                       |                                                                                                   |  |  |  |  |
|                                                                                                    | Limited liabilit                                                                           | not check Exemptio                                                                                                    | Exempt payee code (if any)                                                                         |                                                                                                   |  |  |  |  |
| Print<br>cific Ins                                                                                                    | LLC if the LLC<br>another LLC ti<br>is disregarded                                         | code (if a                                                                                                    | ny)                                                                                                |                                                                                                   |  |  |  |  |
| 8                                                                                                    | 5 Address (number                                                                          | street and ant or suite no.) See instructions Request                                                                                                    | ter's name and addres                                                                              | (optional)                                                                                        |  |  |  |  |
| <u></u>                                                                                                    | 6 City, state, and ZIP code 7 List account number(s) here (optional)                       |                                                                                                    |                                                                                                    |                                                                                                   |  |  |  |  |
| Par                                                                                                    | Taxpay                                                                                     | ver Identification Number (TIN)                                                                                                    |                                                                                                    |                                                                                                   |  |  |  |  |
| Enter                                                                                                    | your TIN in the app                                                                        | propriate box. The TIN provided must match the name given on line 1 to avoid                                                                                                    | Social security num                                                                                | ber                                                                                               |  |  |  |  |
| backup withholding. For individuals, this is generally your social security number (SSN). However, for a resident alien, sole proprietor, or disregarded entity, see the instructions for Part I, later. For other entities, it is your employer identification number (EIN). If you do not have a number, see <i>How to get a</i> |                                                                                            |                                                                                                    |                                                                                                    |                                                                                                   |  |  |  |  |
| IIIN, Ia                                                                                                    | ter.                                                                                       |                                                                                                    | Or<br>Employer identificat                                                                         | identification number                                                                             |  |  |  |  |
| Note:<br>Numb                                                                                                    | er To Give the Rec                                                                         | more than one name, see the instructions for line 1. Also see what hame and<br>nuester for guidelines on whose number to enter.                                                                                                    | Employer identificat                                                                               |                                                                                                   |  |  |  |  |
|                                                                                                    |                                                                                            |                                                                                                    | -                                                                                                  |                                                                                                   |  |  |  |  |
| Part                                                                                                    | Certific                                                                                   | cation                                                                                                    |                                                                                                    |                                                                                                   |  |  |  |  |
| Under                                                                                                    | penalties of periu                                                                         | ry, I certify that:                                                                                                    |                                                                                                    |                                                                                                   |  |  |  |  |
| 1. The<br>2. I am<br>Sen<br>no I                                                                                                    | number shown or<br>n not subject to ba<br>vice (IRS) that I am<br>onger subject to b       | this form is my correct taxpayer identification number (or I am waiting for a number<br>ckup withholding because: (a) I am exempt from backup withholding, or (b) I have it<br>subject to backup withholding as a result of a failure to report all interest or divide<br>ackup withholding; and                                                                                     | er to be issued to m<br>not been notified by<br>nds, or (c) the IRS h                              | e); and<br>the Internal Revenue<br>as notified me that I am                                       |  |  |  |  |
| 3. I am                                                                                                    | 3. I am a U.S. citizen or other U.S. person (defined below); and                           |                                                                                                    |                                                                                                    |                                                                                                   |  |  |  |  |
| 4. The                                                                                                    | FATCA code(s) er                                                                           | ntered on this form (if any) indicating that I am exempt from FATCA reporting is corr                                                                                                    | rect.                                                                                              |                                                                                                   |  |  |  |  |
| Certifi<br>you ha<br>acquis<br>other t                                                                                                    | cation instructions<br>we failed to report a<br>ition or abandonme<br>han interest and div | s. You must cross out item 2 above if you have been notified by the IRS that you are cu<br>all interest and dividends on your tax return. For real estate transactions, item 2 does no<br>int of secured property, cancellation of debt, contributions to an individual returement and<br>vidends, you are not required to sign the certification, but you must provide your correct | rrently subject to bac<br>ot apply. For mortgag<br>rrangement (IRA), and<br>t TIN. See the instruc | kup withholding because<br>e interest paid,<br>I generally, payments<br>tions for Part II, later. |  |  |  |  |
| Sign                                                                                                    | Signature of                                                                               |                                                                                                    |                                                                                                    |                                                                                                   |  |  |  |  |

NOTE: If it is an SSN, an

ICA is required.

Signature of Here U.S. person > Date 🕨

### Requisitions

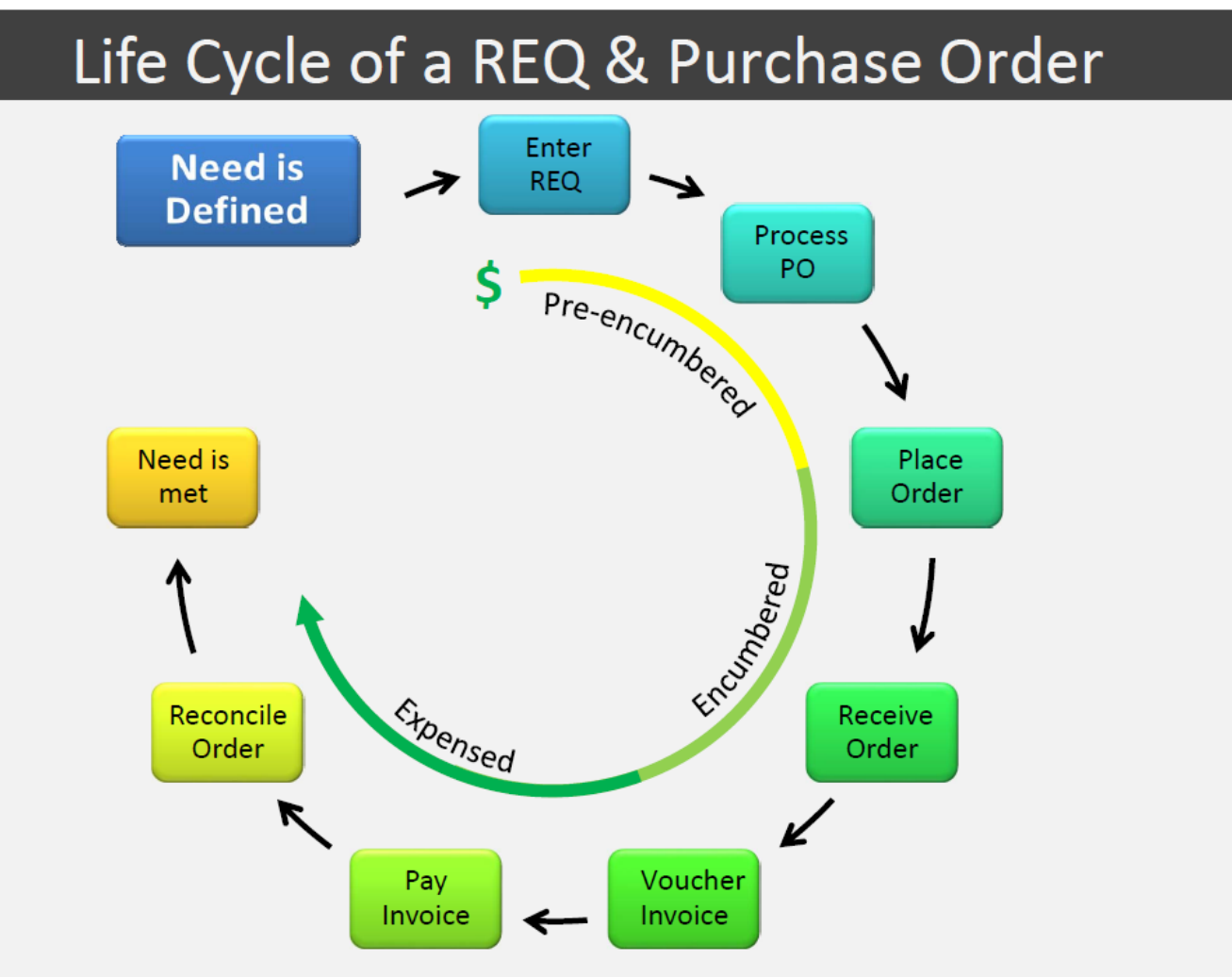

### **Requisitions - Quote vs. Statement vs. Invoice**

The <u>CUSTOMER</u> is responsible to work with the vendor (i.e. current W9 form; update Customer contact info; billing questions, etc.)

- QUOTE a document that a seller provides to the buyer of goods or services at a stated price under specified conditions before committing to the purchase. <u>Quotes</u> are uploaded at time of submission of requisition through Self-Service.
  FILE NAME FORMAT: REQ #, Vendor Name, Date on Document (i.e. REQ0000000 Tractor Supply 081423)
- STATEMENT a current report showing the customer's account status reflecting payments already made and outstanding invoices.
- INVOICE relates to money owed on account for specific or multiple transactions to the business or service provider. A <u>hardcopy of the invoice</u> (NOT ACCEPTABLE quote, sales order, packing slip, etc.) will need to be forwarded to Accounts Payable with "Okay to Pay", Signature, and current P.O. # directly on invoice.

**RESOURCES**:

Document: **"Submitting a Vendor Invoice to Business Office"** (Microsoft Teams: NVC Budget Center Managers & Admins – General – Administrative Assistant Training-Resources Docs – Submitting a Vendor Invoice to Business Office-Role of Budget Center Staff.pdf)

## **Requisitions - BPO vs. PO**

- ➢ BPO (Blanket Purchase Order) for a recurring expense.
  - Suitable for recurring purchases with the same vendor where a continuous need exists. It is an estimated amount for the fiscal year.
  - Can use this BPO# throughout the year to submit payment for a recurring expense
  - Most requisitions for BPOs are submitted at the beginning of the fiscal year (July 1)
  - Responsible for closing the BPO at the end of the fiscal year (by June 30)
- > PO (Purchase Order) for a one-time expense or specific event/travel.
  - Used for short-term or one-time purchases to fulfill a specific order
  - Once payment has been issued the PO is automatically closed and cannot be used again

#### NOTE:

Once requisition becomes a BPO or PO, double-check that it begins w/ "B"### for BPO or "P"### for PO.

If not, please reach out to John Martinez john.martinez@napavalley.edu to make correction.

Self-Service

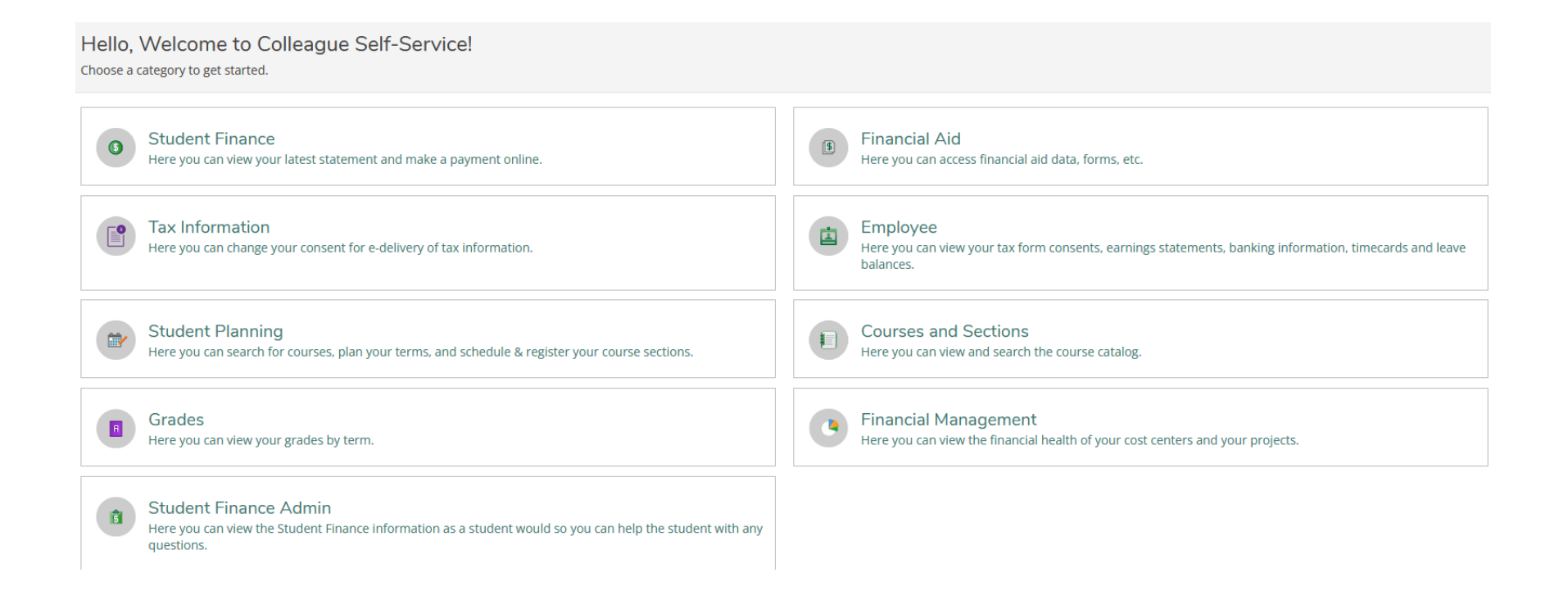

Self-Service

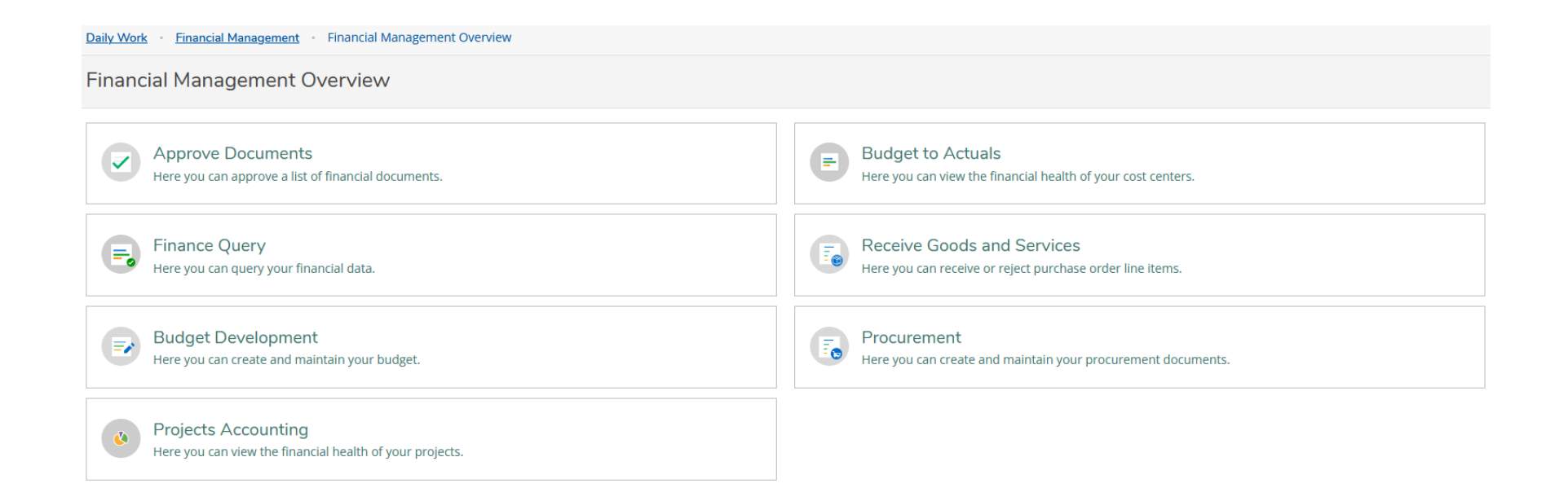

#### Self-Service

|                                 | the next fiscal year pric                                                                    | or to       |                                            |                                     |                                                                  |
|---------------------------------|----------------------------------------------------------------------------------------------|-------------|--------------------------------------------|-------------------------------------|------------------------------------------------------------------|
| Document Type *                 | Requisition Date * to "7/1/xxxx                                                              | <b>√</b> ⊺∟ |                                            |                                     |                                                                  |
| Requisition V                   | 8/14/2023                                                                                    |             | Approvers                                  |                                     | Approval Date                                                    |
|                                 |                                                                                              |             | Next Approvers                             |                                     |                                                                  |
| Initiator                       | Confirmation Email Address *                                                                 |             | Next Approver Lookup                       |                                     | Q                                                                |
| Initiator Lookup Q              | xxxx.xxxx@napavalley.edu                                                                     |             | Printed Comments                           | Msg. to Venc<br>assigned A/P        | lor, but also work w/ your<br>9 staff person for further         |
|                                 | Add email addresses separated by commas                                                      |             |                                            | clarification<br>NOTE: If thi       | s is for a <b>BPO</b> – make sure to                             |
| Ship To *                       | Desired Date                                                                                 |             |                                            | state <b>"Blank</b>                 | et Purchase Order FY 24-25"                                      |
| 01 Napa Vly College Main Campùs | 8/28/2023                                                                                    | Ë j         | Internal Comments                          |                                     |                                                                  |
| Vendor ID<br>Vendor Lookup      | Best to use Vendor I.D. #<br>Confirm vendor w/ John Martinez<br>john.martinez@napavalley.edu |             | Brief summary<br>staff member. F<br>phone. | of purchase and<br>Reach out to sta | d what it is for. NO msgs. to<br>aff member directly by email or |
| AP Type NOTE:                   | Travel & Pcard use a different AP Type.                                                      |             |                                            |                                     |                                                                  |
| Tax Code 1                      | Tax Code 2                                                                                   | Sales Tax:  |                                            |                                     |                                                                  |
| ST Sales Tax ~                  | None ~                                                                                       | YES for tai | ngible items                               |                                     |                                                                  |
| Tax Code 3                      |                                                                                              | NO for ser  | vices or BPOs                              |                                     |                                                                  |
| None ~                          |                                                                                              |             |                                            |                                     |                                                                  |

NOTE: When submitting for

# **Requisitions – Budget Code String & Definitions**

For **NEW** or to **CONFIRM** budget code, schedule mtg. w/ Controller.

| FUND*                     | ACTIVITY       | PROGRAM      | OBJECT NO. | BUDGET CENTER/LOCATION |
|---------------------------|----------------|--------------|------------|------------------------|
| XX                        | XXXXXX         | XXXX         | XXXXX      | XXXX                   |
| (2-digit)                 | (6-digit)      | (4-digit)    | (5-digit)  | (4-digit)              |
| (A)                       | (B)            | (C)          | (D)        | E)                     |
| SAMPLE                    | 655000         | 9999         | 55672      | 330(3)                 |
| 11 Unrestricted <i>or</i> | Grounds Maint. | General      | Upkeep of  | Facilities Planning    |
| 12 Restricted             | & Repairs      | Unrestricted | Grounds    | & Services (UVC)       |

(A) FC – FUND

A two-character code used to differentiate between the District's accounting funds.

(B) **ACTIVITY** A six-character code representing the instructional activities defined in the Chancellor's Office Taxonomy of Program (TOP). It also designates the administrative and support activities of the District. This field is used for the required state level reporting by activity and object set forth on form CCFS311.

(C) **PG – PROGRAM** A four-character code used to identify different special programs/projects in order to meet state, federal, and internal reporting requirements. It also designates the funding source of the programs.

(D) **OBJECT OF EXPENDITURE** A five-character code representing the general ledger class and the object of expenditure (revenue, assets, liability, and fund equity categories) prescribed by the Budget and Accounting Manual for California Community Colleges. The first character identifies the General Ledger class; the next two characters conform to state codes; and the last two characters provide additional detail for internal use.

(E) **BUDGET CENTER** A four-character code representing the various organizational units of the District. The first character represents the major division of organizational units; the next two characters identify the cost centers within each major division and the fourth character identifies the location associated with each budget center.

#### Self-Service

Items

| Line Items        | Description     |                 | Vendor Part | Quantity                 | Unit                               | Price                 | Extended Price                                |      |
|-------------------|-----------------|-----------------|-------------|--------------------------|------------------------------------|-----------------------|-----------------------------------------------|------|
| New Item          |                 |                 | VerderDert  |                          |                                    |                       |                                               |      |
| Description *     |                 |                 | Vendor Part |                          |                                    |                       | NOT cummariza itam                            | c    |
| Quantity * Unit   |                 | Price           | Extended    | l Price                  | int                                | into one line item.   |                                               |      |
|                   |                 | None            | <b>`</b>    | \$0.00                   |                                    | do                    | JST match to source<br>cument by entering eac | :h   |
| GL Account *      |                 |                 |             | Project                  |                                    | ite                   | m listed.                                     | •    |
| Search by GL Acco | ount            |                 |             | Q= None                  |                                    | ~                     |                                               |      |
| Quantity 0.000    |                 | Percent 100.000 | Amount 0.00 | GL Ad<br>For ne<br>Analy | ccount:<br>ew or to confirr<br>st. | n budget code, contac | Budget                                        |      |
| Add GL Acco       | unt<br>Add Item |                 |             |                          |                                    |                       |                                               |      |
|                   |                 |                 |             |                          |                                    |                       | Cancel                                        | Save |

# **Requisitions – Edit Line Item (Modifying Sales Tax)**

Self- Service – Modifying Sales Tax for a Specific Line Item

Once you submit the requisition; go back into edit mode and click on the line item to be edited. Then click on the drop-down arrow located on the "Additional Details" line.

| Edit Item                                                        |                  |                |   |
|------------------------------------------------------------------|------------------|----------------|---|
| Description *                                                    | Vendor Part      |                |   |
| USPS                                                             |                  |                |   |
| Quantity * Unit                                                  | Price *          | Extended Price |   |
| 1.000 None                                                       | <b>v</b> 30.4500 | \$30.45        |   |
| GL Account *                                                     |                  | Project        | • |
| 11-677000-9999-55811-3301                                        | $\otimes$        | None v         |   |
| 11-677000-9999-55811-3301 POSTAGE METER/BULK MAIL : FACILITIES P | LANNING & SVCS   |                |   |
| Quantity * Percent *                                             | Amount *         |                |   |
| 1.000                                                            | 30.45            |                |   |
|                                                                  |                  |                |   |
| Add GL Account                                                   |                  |                |   |
| Additional Details                                               |                  |                | ~ |

# **Requisitions – Edit Line Item (Modifying Sales Tax)**

Under "Additional Details" you can change the sales tax status for the specific line item.

| Additional Details    |                        |            |
|-----------------------|------------------------|------------|
| Commodity             | Desired Date           |            |
| Tax Code 1            | Tax Code 2             | Tax Code 3 |
| None ~                | None ~                 | None       |
| Tax Form              | Box Number             | State      |
| None ~                | None ~                 |            |
| Trade Discount Amount | Trade Discount Percent |            |
|                       |                        |            |
| Fixed Asset           | Line Item Comments     |            |
| None ~                |                        |            |
|                       |                        |            |

Click "Update Item" & "Save"

# **Requisitions - View**

**Requisition Status** 

- Not Approved awaiting approval tree (prompt next in line approver to approve requisition)
- Outstanding awaiting review and P.O. creation
- PO Created requisition has been created to a PO #

**MUST** do periodic checks on status to follow-up on requisition process.

Purchase Order Status

- Outstanding awaiting receiving and invoicing
- Accepted items have been received
- Invoiced invoice has been received and voucher to pay has been created by Accounts Payable
- Paid check has been issued
- Reconciled check related to this has been reconciled within Colleague once cleared with bank
- Closed P.O. has been closed
- Void PO. has been voided

## **Payment Submission**

This will help Accounts Payable when it comes to issuing payments in a timely manner.

 Need <u>hardcopy</u> of "Invoice" (NOT ACCEPTABLE – quote, sales order, statement, etc.) to Accounts Payable with "Okay to Pay", Signature, and P.O. # directly on invoice. If you have a packing slip – attach to matching invoice.

**NOTE:** if submitting several invoices from same vendor - make sure to group all invoices together from same vendor, instead of a mixed pile of invoices from various vendors.

- Footnotes Attach (if needed) to explain documentation
- BPO/PO Attach a copy as the <u>last page</u> of document **NOTE:** double-check that it begins w/ "B" for BPO or "P" for PO. If not, please reach out to John Martinez <u>john.martinez@napavalley.edu</u> to make correction.
- Staple all documents together (NO PAPERCLIPS)
- Submit documents to Accounts Payable

# **Increasing Existing BPO/PO Amount**

- Notify Budget Center Manager
- If there are <u>Sufficient Funds</u> and an existing BPO/PO needs to be increased, the Budget Center/Grant Manager will need to:
  - Email John Martinez john.martinez@napavalley.edu with **BPO/PO #** to request increase.
  - Existing BPO/PO will be updated with approved request and an updated copy of the BPO/PO will be forwarded to requester.
- For **Insufficient Funds** in the existing G.L. account being used, the Budget Center/Grant Manager will need to:
  - Make a budget adjustment through Self-Service before requesting to increase BPO/PO.

## Reminders . . .

"Plan accordingly and allow ample time by being proactive."

#### Requisitions

- Submit Requisition
- Upload Support Documentation REQ #, Vendor Name, Date on Document (i.e. REQ0000000 Tractor Supply 081423) in Self-Service
- After approval tree will be reviewed and BPO/PO will be created

#### Payments

- Submit in order: (1) Hardcopy of Invoice; (2) footnotes (if needed); (3) and a copy of BPO/PO
- Staple all documents together (NO PAPERCLIPS)
- Submit to Accounts Payable

NEW Fiscal Year Blanket Purchase Orders (BPO)

- Submit requisitions for BPOs once email notification is sent out by Controller or Business & Finance Office
- Review vendor transaction history to determine estimate amount for new fiscal year
- When creating requisition prior to July 1<sup>st</sup> CHANGE DATE to "7/1/xxxx"
- Make sure in Printed Comments that it states <u>"Blanket Purchase Order FY 24-25"</u>

#### **RESOURCES**:

Document: "Life Cycle of a REQ & Purchase Order" (Microsoft Teams: NVC Budget Center Managers & Admins – General – Administrative Assistant Training-Resources Docs – REQ PURC-PO-Lifecycle-to update v02-16-2023.pdf